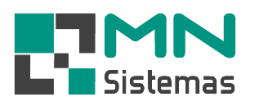

## Baixar Venda com Parcela à Vista

Para realizar a baixa da venda com parcela à vista, primeiramente clique em UTILITÁRIO>PARÂMETROS.

- > Passo 1: clique em EDITAR.
- > Passo 2: em ABRIR MODULO PARA BAIXAR VENDA COM PARCELA A VISTA clique em SIM.
- > Passo 3: clique em SALVAR.

| - 2 | 📕 🗉 🦸 🛷 🔳 🗶 👰                                                                                                    | Acesso Remoto<br>Caixa                                                                                                    |
|-----|----------------------------------------------------------------------------------------------------|----------------------------------------------------------------------------------------------------|
|     | Parametros do Sistema                                                                                                    | Caixa Caixa |
| v.  | Limite de dias em atraso p/ desconto em recebimento: 365<br>Limite de dias p/ recebimento em cheque pre datado: 365<br>(alor Limite p/ Pedir Senha na Venda de Cliente Monitorado: 500,00<br>Abrir Modulo para Baixar Venda com Parcela a Vista: SIM | Crédito Restrito para Cadastro de Cliente Novo: NAO<br>Consulta Venda Anterior do Produto ao Cliente na Venda: SIM<br>Imprimir Promissoria na Ordem de Serviço: SIM<br>Modo de Gerar Codigo do Produto: Automatico Sequencial<br>Modelo de Produto: Similares: Modelo 3 - Cadastro<br>Modelo de Produto: Similares: Modelo 3 - Cadastro<br>Trocar Usuário<br>Trocar Senha<br>Divir: Forta de Dador ODBC                                                                                                    |

> Passo 4: no fechamento da venda, escolha a condição de pagamento.

| Pedidos                             |                               |                  |                           |              |                |                       |                |       |  |
|-------------------------------------|-------------------------------|------------------|---------------------------|--------------|----------------|-----------------------|----------------|-------|--|
| 🖹 Pedido (F10) 🛛 🖺 Requisicao (F11) | çamento [ F12 ]               | 🚡 İmpo           | rta Orçamento             |              |                |                       | 🚺 <u>S</u> air |       |  |
| Dados da Venda - F5                 |                               |                  |                           |              |                |                       |                |       |  |
| Cliente: 00001 - CONSUMIDOR FINAL   | 🕒                             | CPF/CNPJ:        |                           | Fo           | ne: (19)36-30_ | Data: 21/01           | /2020          |       |  |
| Vendedor: 009 - JOSE ANTONIO        | 👄                             | Portador:        |                           |              |                |                       |                |       |  |
| Observação:                         | Profissional: 001 - A PRÓPRIA |                  |                           |              |                |                       | 🗁              |       |  |
| Produtos [ F6 ]                     |                               |                  | Produtos Similares [ F1 ] |              |                |                       |                |       |  |
| Código:                             | Fechamento d                  | lo Pedid         | 0                         |              |                |                       |                | ×     |  |
| Quant: Valor:                       |                               |                  |                           |              |                |                       | 📔 <u>C</u> an  | celar |  |
| Aplicação:<br>Descrição:            | Dados da Venda                | Dados da Venda   |                           |              |                |                       |                |       |  |
| Fabricante: Nº Original:            | Data: 21/01/20                | 020              | Cliente: 0000             | I - CONSUMIC | OR FINAL       |                       | Valor: 426,0   | 0     |  |
| Estoque: Valor: Localização:        | Condição de pa                | gamento          | )                         |              | Dados          | das Parcelas          |                |       |  |
| Ultimo Aumento: Ultima Contagem:    | Val                           | or: 426          | ,00                       | _            | 04             | 20/04/2020            | 108,00         |       |  |
|                                     | Cond. Paga                    | m.: 116          | - 00/30/60/9              | )            | Parce          | la Vencimento         | Valor          | ^     |  |
| Codigo Descrição                    | Desc/Acres [ 2                | s 1· 10 00       | າດດ                       | _            | 01             | 21/01/2020            | 106,00         |       |  |
| 8000 PRODUTO TESTE                  |                               | . ]. [o.u.       |                           | _            | 02             | 20/02/2020            | 106,00         |       |  |
|                                     | Desc/Acres [ R                | <b>)</b> :  0,00 | )                         |              | 04             | 20/04/2020            | 108,00         |       |  |
|                                     | Tol                           | tal: 426         | ,00                       |              | Atenção        |                       | ×              |       |  |
|                                     | Parcel                        | as: 04           |                           |              | ,              |                       |                |       |  |
|                                     |                               |                  |                           |              | 2              | Confirma o finalizaçã | o da venda?    | ~     |  |
| ? Ajuda 🛛 🚀 F8 - Limpar Lista       | -                             |                  | Itens: 2                  | Peso:        |                | Sim                   | <u>N</u> ão    |       |  |

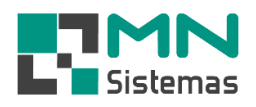

> Passo 5: se houver parcela à vista, clique em SIM.

| Pedidos                                                                 |              |                               |                 |                 |          |           |           |           |
|-------------------------------------------------------------------------|--------------|-------------------------------|-----------------|-----------------|----------|-----------|-----------|-----------|
| 🇞 Pedido [F10] 🛛 🐚 <u>R</u> equisicao [F11] 📄 <u>O</u> rçamento [ F12 ] | ta Orçamento |                               |                 |                 |          | <u> </u>  | air       |           |
| Dados da Venda - F5                                                     |              |                               |                 |                 |          |           |           |           |
| Cliente: 00001 - CONSUMIDOR FINAL                                       | e            | CPF/CNPJ:                     |                 | Fo              | ne: (19) | 36-30     | Data: 21  | /01/2020  |
| Vendedor: 009 - JOSE ANTONIO                                            | e            | Portador:                     |                 |                 |          |           |           |           |
| Observação:                                                             |              | Profissional: 001 - A PRÓPRIA |                 |                 |          |           |           | 🕞         |
| Produtos [ F6 ]                                                         |              | Produtos Similares [ F1 ]     |                 |                 |          |           |           |           |
| Cádian                                                                  |              | Codigo                        |                 | Estoque         | Venda    | Fabrica   | ante      | Descricao |
| Quant Valor                                                             |              |                               |                 |                 |          |           |           |           |
| Atenção                                                                 |              |                               |                 |                 |          |           |           |           |
| Descrição:                                                              |              |                               |                 |                 |          |           |           |           |
| Fabricante: Nº Original:                                                | A D.         |                               |                 |                 |          |           |           |           |
| Estoque: Valor: Localização:                                            |              | les Des                       | seja baixar a p | iarcela a vista | ſ        |           |           |           |
| Ultima Compra: Ultima Venda:                                            |              |                               |                 | _               | _        |           |           |           |
| Ultimo Aumento: Ultima Contagem:                                        |              | [                             | Sim             | Não             |          |           |           | >         |
| Codigo Descrição                                                        |              | Aplicação                     |                 | Quant.          | Val. Un  | it V      | al. Total | A Item da |
| 8002 PRODUTO TESTE EXEMPLO                                              |              | UTILIZAÇÃO TE                 | STE EXEMPL      | 1,              | 00       | 326,00    | 326,00    | Produto   |
| 8000 PRODUTO TESTE                                                      |              | UTILIZAÇÃO TE                 | STE             | 2,              | 00       | 50,00     | 100,00    |           |
|                                                                         |              |                               |                 |                 |          |           |           | Alterar   |
|                                                                         |              |                               |                 |                 |          |           |           |           |
|                                                                         |              |                               |                 |                 |          |           |           | Excluir   |
|                                                                         |              |                               |                 |                 |          |           |           |           |
|                                                                         |              |                               |                 |                 |          |           |           | ¥         |
| ? Ajuda 🛛 🌌 F8 - Limpar Lista                                           | ľ            | tens: 2 F                     | Peso:           | 0,000           | Total G  | eral: 420 | 6,00      |           |

- > Passo 6: selecione o tipo de pagamento e tecle ENTER.
- > Passo 7: clique em BAIXAR TÍTULO.

| R Pedidos                                                                                                    |                                                                                                    |                  |  |  |  |  |  |  |  |  |
|----------------------------------------------------------------------------------------------------|----------------------------------------------------------------------------------------------------|------------------|--|--|--|--|--|--|--|--|
| 😤 Pedido (F10) 🛛 🖺 Requisicao (                                                                                                    | 11] 📲 Orçamento [ F12 ] 📥 Importa Orçamento                                                                                                    | 📔 <u>S</u> air   |  |  |  |  |  |  |  |  |
| Dados da Venda - F5                                                                                                    |                                                                                                    |                  |  |  |  |  |  |  |  |  |
| Cliente: 00001 - CONSUMIDOR FINAL                                                                                                    | CPF/CNPJ: Fone: [19]_36-30_                                                                                                    | Data: 21/01/2020 |  |  |  |  |  |  |  |  |
| Vendedor: 009 - JOSE ANTONIO                                                                                                    | 😂 Portador:                                                                                                    |                  |  |  |  |  |  |  |  |  |
| Observação:                                                                                                    | Profissional: 001 - A PRÓPRIA                                                                                                    | 🕒                |  |  |  |  |  |  |  |  |
| Produto                                                                                                    | Baixa Titulos a Receber -                                                                                                    | - 🗆 🗙            |  |  |  |  |  |  |  |  |
| Código: Quant: Valor: Aplicação: Descrição: Fabricante: Estoque: Valor: Ultima Compra: Ultima 'u Ultimo Aumento: Ultima Con Codigo B002 PRODUTO T B000 PRODUTO T  ? Ajuda | Dados do Título         Dados do Título         Cliente:       00001 - CONSUMIDOR FINAL         Banco:       0000 - CARTEIRA         Mora % :       0,10         Titulo:       0         Desconto na Venda:       0,00         Titulo:       0001 - CONSUMIDOR FINAL         Banco:       0000 - CARTEIRA       Mora % :         Titulo:       00014       Parcela:       1         Titulo:       00014       Parcela:       1       Tipo:         Desc/Acresc:       0,00       000       Total Gerat:       106,00         Valor Pagto:       106,00       Total Gerat:       106,00       Total Gerat:       0.00         Tipo Pagam::       Dinheiro       Image:       Image:       Image:       Image:       Image:         Dinheiro       Image:       Image: | 00<br>Esp: PD    |  |  |  |  |  |  |  |  |

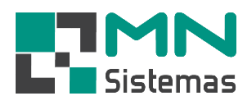

Após a baixa o título à vista poderá ser visualizado na situação PAGOS na Consulta de Títulos a Receber.

| Consulta de T                                                                                  | itulos a Receber                                                                         |                                                                                                    |                                                                             |                                                                                                    |                                                                                                    |                                                                                                    |
|------------------------------------------------------------------------------------------------|------------------------------------------------------------------------------------------|----------------------------------------------------------------------------------------------------|-----------------------------------------------------------------------------|----------------------------------------------------------------------------------------------------|----------------------------------------------------------------------------------------------------|----------------------------------------------------------------------------------------------------|
| 🔁 <u>B</u> aixar                                                                               | 📝 Editar 🛛 📇                                                                             | Impr. Receb. 📃 🔎 Posiçã                                                                                               | áo 📗 Lancar Credito                                                         | 👘 Incluir Titulo Perdido                                                                                                    | 🗳 Renegociação 🛛 📀                                                                                                    | Reabre Titulo                                                                                                    |
| Cliente: 0000<br>Situação<br>C Aberto C<br>Selecionar por D<br>C Vencto C<br>Titulo<br>0000914 | I - CONSUMIDOR FINAL Pagos C Todos ata de Pagto C Emissão Parc L Tipo Esp Por 01 R PD 00 | Ordernar Por<br>© Vencimento C Emiss<br>Selecionar por<br>© Titulos C Re<br>t. BL Des Emissão V<br>0 N N 21/01/2020 2 | ao C Titulo<br>cebimentos Data Inicia<br>encimento Valor<br>11/01/2020 106, | Limpar Tela [Esc] ✓ At<br>Limpar Tela [Esc] ✓ At<br>Tipo<br>Todos ⊂ D<br>at 21/01/2020 Data Final:<br>Desc/Acre Valor Pago<br>00 0.00 10 | alizar Consulta        C     R     Caixa:       0     31/12/9999     Nº Caixa:       0     Data Pagto     Observa       6.00     21/01/2020     0 | Registro de Eventos       Image: Construction of the second construction of the second con |
|                                                                                                |                                                                                          |                                                                                                    |                                                                             |                                                                                                    |                                                                                                    |                                                                                                    |
| Total Geral                                                                                    | Total Pago                                                                               | Total Aberto                                                                                                    | Titulos Selecionad                                                          | lo Desconto Venda                                                                                                    | Acrescimo To                                                                                                    | tal Selecionado                                                                                                    |
| 106,00                                                                                         | 106,00                                                                                   | 0,00                                                                                                    | 0,00                                                                        | 0,00                                                                                                    | 0,00                                                                                                    | ,00                                                                                                    |